| 項番 | 改定区分 | ページ | 改定後                                                                                                    | 改定前                                                                                 |
|----|------|-----|----------------------------------------------------------------------------------------------------|-------------------------------------------------------------------------------------|
| 1  | 変更   | 表紙  | 令和4年3月版                                                                                                    | 令和3年2月版                                                                             |
|    |      |     | 2.業務を始める前の準備                                                                                                    | 2.業務を始める前の準備                                                                        |
| 2  | 変更   | 目次  | 2.2 端末をセットアップする 2-4                                                                                                    | 2.2 端末をセットアップする 2-3                                                                 |
| 3  | 変更   | 目次  | 4.業務を開始する<br>4.2.2 ファイルをダウンロードする 4-12<br>4.2.3 ページを切り替える 4-15<br>4.3 お知らせを確認する 4-17                                                                                                    | 4.業務を開始する<br>4.2.2 ファイルをダウンロードする 4-10<br>4.2.3 ページを切り替える 4-13<br>4.3 お知らせを確認する 4-15 |
|    |      |     | 4.4 操作で使用する画面 4-19<br>4.4.1 お知らせで使用する画面 4-19                                                                                                    | 4.4 操作で使用する画面 4-17<br>4.4.1 お知らせで使用する画面 4-17                                        |
| 4  | 追加   | 2–2 | 「2.1 動作環境」<br>(2) Windows 系 OS の端末を利用する場合<br>表2-1 前提 OS と利用できる Web ブラウザ(Windows系 OSの場合)<br>以下の項目を追加<br><項目名><br>項番:7<br>前提OS:Microsoft® Windows® 10 *2<br>利用できるWebブラウザ:Microsoft Edge®(Chromium)                        |                                                                                     |
| 5  | 追加   | 2-3 | 「2.1 動作環境」<br>(4) Linux 系 OS の 端末 を利用する 場合<br>表2-3 前提 OS と利用できる Web ブラウザ(Linux系 OSの場合)<br>以下の項目を追加<br><項目名><br>項番:2<br>前提OS:Ubuntu 20.04<br>利用できるWebブラウザ: Mozilla Firefox® 90                                           |                                                                                     |
| 6  | 追加   | 4–5 | 「4.2 共通の操作」<br>「4.2.1 ファイルをアップロードする」<br>(2) Windowsでブラウザ(Microsoft Edge)をご利用の場合<br>注意事項<br>以下の記載を追加<br><記載内容><br>Windowsでブラウザ(Microsoft Edge)をご利用の場合、ファイルをアップロードする旨のメッセージが表<br>示される場合があります。表示された場合、[アップロード]ボタンをクリックします。 |                                                                                     |

# 操作マニュアル ー労災保険指定医療機関等用ー(令和4年3月版)

# 労災レセプト電算処理システム

| 項番 | 改定区分 | ページ  | 改定後                                                                                                    | 改定前                                                                       |
|----|------|------|----------------------------------------------------------------------------------------------------|---------------------------------------------------------------------------|
| 7  | 変更   | 4-8  | 「4.2 共通の操作」<br>「4.2.1 ファイルをアップロードする」<br>以下の項目を変更<br><項目名><br>(5) Linuxでブラウザ(Mozilla Firefox 18.0.2以前)をご利用の場合                                                                                                    | 「4.2 共通の操作」<br>「4.2.1 ファイルをアップロードする」<br>以下の項目を変更<br><項目名><br>(5) Linuxの場合 |
| 8  | 追加   | 4–11 | 「4.2 共通の操作」<br>「4.2.1 ファイルをアップロードする」<br>以下の項目を追加<br><項目名><br>(6) Linuxでブラウザ(Mozilla Firefox 90)をご利用の場合<br><記載内容><br>レセプトファイルのアップロードについて、「Firefox 90」の場合のアップロード手順を追加<br>・レセプト送信画面<br>・フォルダの選択画面<br>注意事項に以下の記載を追加<br>Linuxでブラウザ(Mozilla Firefox 90)をご利用の場合、ファイルをアップロードする旨のメッセージが表示<br>される場合があります。表示された場合、[アップロード]ボタンをクリックします。 |                                                                           |
| 9  | 追加   | 5-11 | 「5.1 レセプト情報を送信する」<br>(2) Windowsでブラウザ(Microsoft Edge)をご利用の場合<br>注意事項<br>以下の記載を追加<br><記載内容><br>Windowsでブラウザ(Microsoft Edge)をご利用の場合、ファイルをアップロードする旨のメッセージが表示される場合があります。表示された場合、[アップロード]ボタンをクリックします。                                                                                                    |                                                                           |
| 10 | 追加   | 7–11 | 「7.1 レセプト情報を送信する」<br>(2) Windowsでブラウザ(Microsoft Edge)をご利用の場合<br>注意事項<br>以下の記載を追加<br><記載内容><br>Windowsでブラウザ(Microsoft Edge)をご利用の場合、ファイルをアップロードする旨のメッセージが表<br>示される場合があります。表示された場合、[アップロード]ボタンをクリックします。                                                                                                    |                                                                           |

労災レセプト電算処理システム

| 項番 | 改定区分 | ページ   | 改 定 後                                                                                                    | 改定前 |
|----|------|-------|----------------------------------------------------------------------------------------------------|-----|
|    |      |       | 「10.2 レセプト情報を送信する」<br>(2) Windowsでブラウザ(Microsoft Edge)をご利用の場合<br>注意事項                                            |     |
| 11 | 追加   | 10-20 | 以下の記載を追加                                                                                                    | _   |
|    |      |       | <記載内容><br>Windowsでブラウザ(Microsoft Edge)をご利用の場合、ファイルをアップロードする旨のメッセージが表<br>示される場合があります。表示された場合、[アップロード]ボタンをクリックします。 |     |
|    |      |       | 「12.1 レセプト情報を送信する」<br>(2) Windowsでブラウザ(Microsoft Edge)をご利用の場合<br>注意事項                                            |     |
| 12 | 追加   | 12-11 | 以下の記載を追加                                                                                                    | _   |
|    |      |       | <記載内容><br>Windowsでブラウザ(Microsoft Edge)をご利用の場合、ファイルをアップロードする旨のメッセージが表<br>示される場合があります。表示された場合、[アップロード]ボタンをクリックします。 |     |
|    |      |       | 「14.1 レセプト情報を送信する」<br>(2) Windowsでブラウザ(Microsoft Edge)をご利用の場合<br>注意事項                                            |     |
| 13 | 追加   | 14-11 | 以下の記載を追加                                                                                                    | _   |
|    |      |       | <記載内容><br>Windowsでブラウザ(Microsoft Edge)をご利用の場合、ファイルをアップロードする旨のメッセージが表<br>示される場合があります。表示された場合、[アップロード]ボタンをクリックします。 |     |
| 14 |      |       | 「17.2 レセプト情報を送信する」<br>(2) Windowsでブラウザ(Microsoft Edge)をご利用の場合<br>注意事項                                            |     |
|    | 追加   | 17-20 | 以下の記載を追加                                                                                                    | _   |
|    |      |       | <記載内容><br>Windowsでブラウザ(Microsoft Edge)をご利用の場合、ファイルをアップロードする旨のメッセージが表<br>示される場合があります。表示された場合、[アップロード]ボタンをクリックします。 |     |

操作マニュアル 一労災保険指定医療機関等用一(令和4年3月版)

項番1

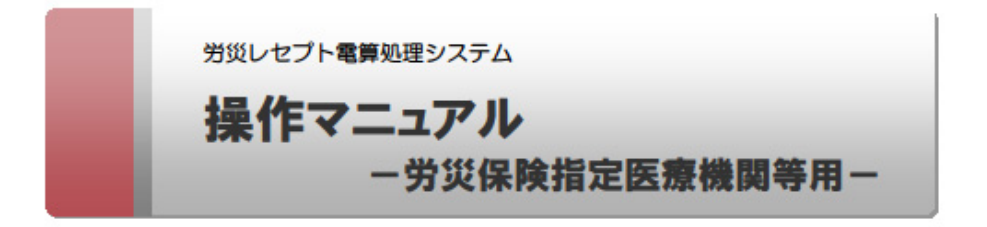

令和4年3月版

厚生労働省 労働基準局

# 目次

# はじめに

| このマニュアルの読み方                    |                    | 1    |
|--------------------------------|--------------------|------|
| このマニュアルで使用する                   | 记号                 | 1    |
| このマニュアルで使用する                   | <b>用語</b>          | П    |
| 労災レセプト電算処理シス                   | テムの OS ごとの共通操作について | П    |
| 労災レセプト電算処理シス                   | テムのユーザ ID 及びパスワード  | III  |
| 注意事項                           |                    | III  |
|                                |                    |      |
| 1. レセプト請求業務の                   | 概要                 | 1-1  |
| 1.1 労災レセプト電                    | 算処理システムとは          | 1-2  |
| 1.2 レセプト請求の                    | 流れ                 | 1-3  |
| 1.2.1 レセプトを新                   | i規に請求する場合          | 1-3  |
| 1.2.2 レセプトを再                   | 請求する場合             | 1-6  |
| 1.3 レセプト訂正の                    | 流れ                 | 1-8  |
| <ol> <li>1.4 確認試験の流</li> </ol> | n                  | 1-10 |
| 1.5 運用期間                       |                    | 1-12 |
| 2. 業務を始める前の2                   | 準備                 | 2-1  |
| 2.1 動作環境                       |                    | 2-2  |
| 2.2 端末をセットア                    | ップする               | 2-4  |
| 3. ログイン方法につい                   | τ                  | 3-1  |
| 3.1 ログインする                     |                    | 3-2  |
| 3.2 ログアウトする                    |                    | 3-13 |
| 3.3 パスワードを変                    | 更する                | 3-17 |
| 3.4 パスワードを初                    | 期化する               | 3-19 |
| 3.5 操作で使用す                     | る画面                | 3-21 |
| 3.5.1 環境選択國                    | 间面                 | 3-21 |
| 3.5.2 認証画面                     |                    | 3-22 |
| 3.5.3 トップページ                   | 3                  | 3-23 |
| 3.5.4 パスワード3                   | を更画面               | 3-28 |
| 3.5.5 パスワード衫                   | 刀期化画面              | 3-29 |
| <ol> <li>業務を開始する</li> </ol>    |                    | 4-1  |
| 4.1 画面の基本構                     | 成                  | 4-2  |

目次

項番3

| 4.2   | 共通の操作                   | 4-3  |
|-------|-------------------------|------|
| 4.2   | .1 ファイルをアップロードする        | 4-3  |
| 4.2   | .2 ファイルをダウンロードする        | 4-12 |
| 4.2   | .3 ページを切り替える            | 4-15 |
| 4.3   | お知らせを確認する               | 4-17 |
| 4.4   | 操作で使用する画面               | 4-19 |
| 4.4   | .1 お知らせ一覧画面             | 4-19 |
| 5. Lt | zプトを請求する(労災診療費及び労災薬剤費)  | 5-1  |
| 5.1   | レセプ・情報を送信する             | 5-3  |
| 5.2   | 請求状況を確認する               | 5-12 |
| 5.3   | 請求を確定する                 | 5-15 |
| 5.4   | 請求確定内容を確認する             | 5-20 |
| 5.5   | 請求を取り消す                 | 5-22 |
| 5.6   | 操作で使用する画面               | 5-24 |
| 5.6   | .1 レセプト送信画面             | 5-24 |
| 5.6   | .2 レセプト請求状況画面           | 5-26 |
| 5.6   | .3 送信データ集計表表示画面         | 5-30 |
| 5.6   | .4 受付前点検結果リスト表示画面       | 5-31 |
| 5.6   | .5 受付処理結果リスト表示画面        | 5-32 |
| 5.6   | .6 請求確定内容確認画面           | 5-33 |
| 5.6   | .7 オンライン受領書表示画面         | 5-34 |
| 5.6   | .8 請求取消内容確認画面           | 5-35 |
| 6. Lt | zプトを訂正する(労災診療費及び労災薬剤費)  | 6-1  |
| 6.1   | レセプトを訂正する               | 6-3  |
| 6.2   | 訂正内容を確認する               | 6-7  |
| 6.3   | 訂正状況を確認する               | 6-9  |
| 6.4   | 操作で使用する画面               | 6-11 |
| 6.4   | .1 エラー分レセプトー覧画面         | 6-11 |
| 6.4   | .2 エラーレコード訂正画面          | 6-15 |
| 6.4   | .3 レセプト訂正内容確認画面         | 6-17 |
| 6.4   | .4 訂正状況確認画面             | 6-19 |
| 7. vt | zプトを再請求する(労災診療費及び労災薬剤費) | 7-1  |
| 7.1   | レセプト情報を送信する             | 7-3  |
| 7.2   | 請求状況を確認する               | 7-12 |
| 7.3   | 請求を確定する                 | 7-15 |
| 7.4   | 請求確定内容を確認する             | 7-19 |
|       |                         |      |

# 操作マニュアル 一労災保険指定医療機関等用一(令和4年3月版)

## 項番4

#### 2.1 動作環境

# 2.1 動作環境

労災レセプト電算処理システムを利用できる環境について説明します。

(1) OS 共通

社会保険診療報酬支払基金のオンライン請求システムに接続できる端末を利用してください。

### (2) Windows 系 OS の端末を利用する場合

次の OS 及び Web プラウザの場合に労災レセプト電算処理システムを利用できます。

# 表 2-1 前提 OS と利用できる Web プラウザ(Windows 系 OS の場合)

| 項番 | 前提 OS                     | 利用できる Web ブラウザ                 |
|----|---------------------------|--------------------------------|
| 1  | Microsoft®                | Windows® Internet Explorer® 11 |
|    | Windows Server® 2008 R2   |                                |
|    | (Service Pack 1)          |                                |
| 2  | Microsoft®                | Windows® Internet Explorer® 11 |
|    | Windows Server® 2012 R2   |                                |
| 3  | Microsoft® Windows® 7     | Windows® Internet Explorer® 11 |
|    | (Service Pack 1)          |                                |
| 4  | Microsoft® Windows® 8.1   | Windows® Internet Explorer® 11 |
| 5  | Microsoft® Windows® 10 *1 | Windows® Internet Explorer® 11 |
| 6  | Microsoft® Windows® 10 *2 | Microsoft Edge® (EdgeHTML)     |
| 7  | Microsoft® Windows® 10 *2 | Microsoft Edge® (Chromium)     |

\*1 ビルド番号 10240、10586 が動作環境となります。

\*2 ビルド番号 17763 が動作環境となります。

#### (3) Mac 系 OS の端末を利用する場合

次の OS 及び Web プラウザの場合に労災レセプト電算処理システムを利用できます。

表 2-2 前提 OS と利用できる Web ブラウザ(Mac 系 OS の場合)

| 項番 | 前提 OS                 | 利用できる Web プラウザ |
|----|-----------------------|----------------|
| 1  | OS X El Capitan 10.11 | Safari 9       |
| 2  | macOS Mojave 10.14    | Safari 12      |
| 3  | macOS Catalina 10.15  | Safari 13      |

#### 2.1 動作環境

# (4) Linux 系 OS の端末を利用する場合

次の OS 及び Web プラウザの場合に労災レセプト電算処理システムを利用できます。

表 2-3 前提 OS と利用できる Web プラウザ(Linux 系 OS の場合)

| 項番 | 前提 OS       | 利用できる Web ブラウザ          |
|----|-------------|-------------------------|
| 1  | Ubuntu16.04 | Mozilla Firefox® 18.0.2 |
| 2  | Ubuntu20.04 | Mozilla Firefox® 90     |

|                |                                            |                 |         |          | 4.2 共通の操作  |
|----------------|--------------------------------------------|-----------------|---------|----------|------------|
| 1 注意事          | 項                                          |                 |         |          |            |
| Windows        | でブラウザ(Microsoft Edge                       | e)をご利用の場        | 合、フォルダ  | の選択状態が記  | 憶されないため、フォ |
| ルタを選           | 民する際、前回と同じフォルタ                             | を選択する場          | 含も、フォルタ | を選択する必要  | があります。     |
| Windows        | でブラウザ(Microsoft Edge                       | e)をご利用の場        | 合、ファイルを | アップロードする | る旨のメッセージが表 |
| 示される地          | <b>暑合があります。表示された</b> は                     | <b>暑合、[アップロ</b> | ード]ボタンを | クリックします。 |            |
| このサイト          | に 1 個のファイルをアップロードします                       | D*?             |         |          |            |
| これにより<br>イトを信頼 | 、"受付データ"からすべてのファイルがアッ<br>同する場合にのみ実行してください。 | ップロードされます。 この   | 開催作は、サ  |          |            |
|                |                                            | דידעיד          | キャンセル   |          |            |

(3) Mac でブラウザ(Safari 11 以前)をご利用の場合

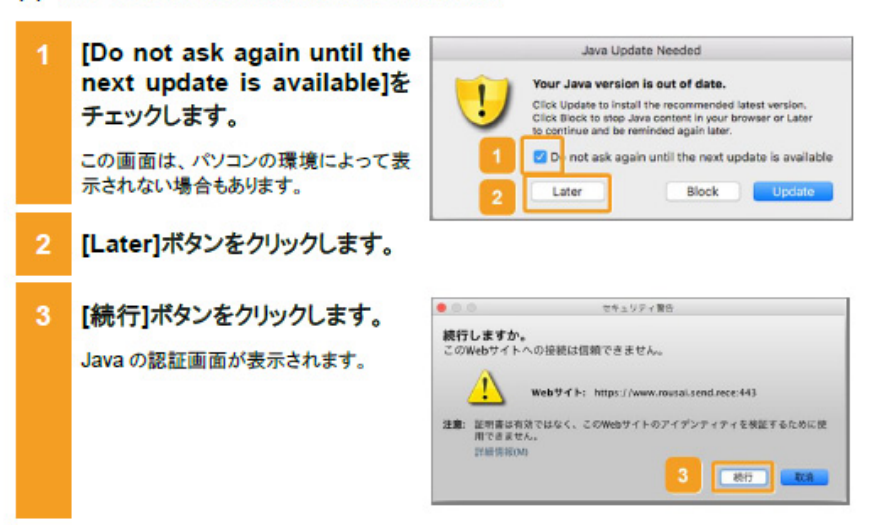

#### 4.2 共通の操作

(4) Mac でブラウザ(Safari 12 以降)をご利用の場合

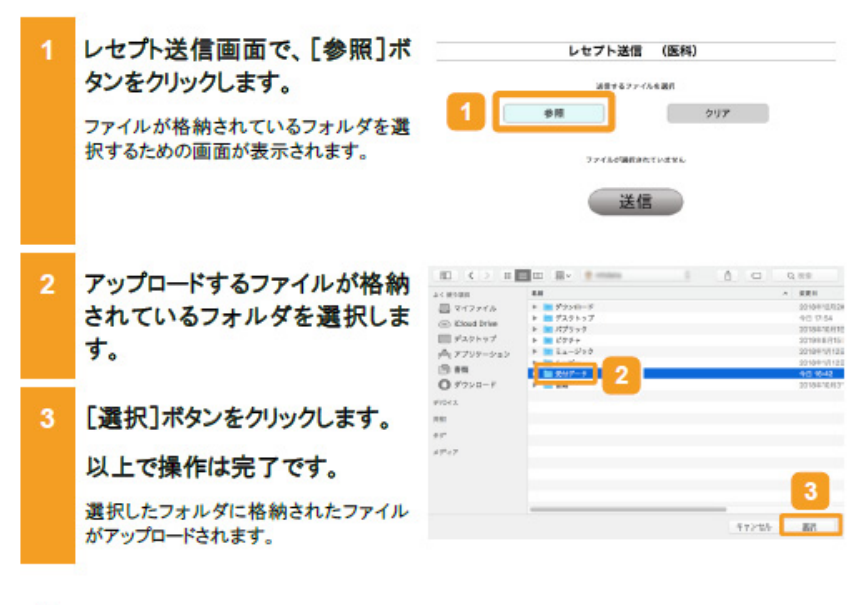

#### 🚸 注意事項

Mac でブラウザ(Safari 12 以降)をご利用の場合、フォルダを選択する際、フォルダではなくファイルを選 択すると、単一のファイルがアップロードされますのでご注意ください。

(5) Linux でブラウザ(Mozilla Firefox 18.0.2 以前)をご利用の場合

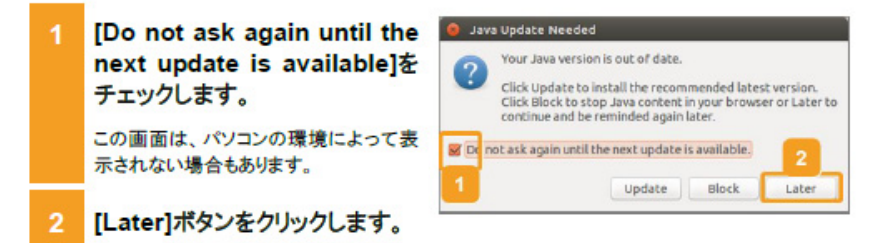

4.2 共通の操作

(6) Linux でプラウザ(Mozilla Firefox 90)をご利用の場合

| 1 | レセプト送信画面で、[参照]ボ<br>タンをクリックします。<br>ファイルが格納されているフォルダを選<br>択するための画面が表示されます。  | レセプト送信 (医科)<br>ET #27-7-648#<br>クリア<br>ファイムが選択ったいまでん<br>送信       |
|---|---------------------------------------------------------------------------|------------------------------------------------------------------|
| 2 | アップロードするファイルが格納<br>されているフォルダを選択しま<br>す。                                   | Canadi         Ty /TG - I/ 74 / 74 / 54 / 54 / 54 / 54 / 54 / 54 |
| 3 | [アップロード]ボタンをクリックします。<br>以上で操作は完了です。<br>選択したフォルダに格納されたファイル<br>がアップロードされます。 | E 197<br>E 197<br>β 2→199<br>+ Obstaation<br>Tr(07715*           |

#### 🚸 注意事項

労災診療費のレセプトファイルとアフターケア委託費のレセプトファイルは同時に送信することができないため、読込先には選択したレセプト送信機能に対応するレセプトファイルのみを格納してください。

#### 労災診療費及び労災薬剤費の場合

1回の送信で5Mパイト以上のファイルを送信した場合は、「UKKM2108E:送信先との接続に失敗しました。もう一度レセプト送信を実行してください。」が表示され、レセプトを送信することができませんので、1回で送信するファイルの容量が5Mパイト以上となる場合は、送信回を分けて送信してください。

#### ・アフターケア委託費の場合

1回の送信で5M バイト以上のファイルを送信した場合は、「UKKM2168E:送信先との接続に失敗しました。もう一度【アフターケア】レセプト送信を実行してください。」が表示され、レセプトを送信することができませんので、1回で送信するファイルの容量が5M バイト以上となる場合は、送信回を分けて送信してください。

Linux でブラウザ(Mozilla Firefox 90)をご利用の場合、ファイルをアップロードする旨のメッセージが表示される場合があります。表示された場合、[アップロード]ボタンをクリックします。

| www.rousal2.send.rece                 |                      |                 |  |  |
|---------------------------------------|----------------------|-----------------|--|--|
| "受付データ" からのファイルをす<br>すか? このサイトを信頼する場合 | べてアップロード<br>のみ実行してくだ | してもよろしいで<br>さい。 |  |  |
|                                       | キャンセル                | アップロード          |  |  |

| 4-11 |    |   |   |
|------|----|---|---|
| _    | 4- | т | 1 |
|      | -  |   |   |

#### 5.1 レセプト情報を送信する

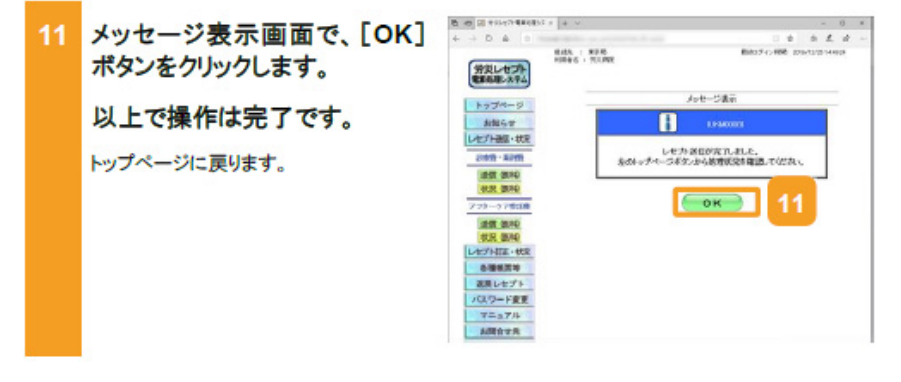

### 🐠 注意事項

労災診療費のレセプトファイルとアフターケア委託費のレセプトファイルは同時に送信することができない ため、読込先には労災診療費のレセプトファイルのみを格納してください。

5.1 の操作のみでは、請求は確定されません(自動確定は除く)。請求状況を確認してから、請求確定を 実施する必要があります。操作方法については、次の説明を参照してください。

- 5.2 請求状況を確認する
- 5.3 請求を確定する

Windows でブラウザ(Microsoft Edge)をご利用の場合、ファイルをアップロードする旨のメッセージが表示される場合があります。表示された場合、[アップロード]ボタンをクリックします。

| このサイトに 1 個のファイルをアップロードし                            | ますか?        |          |
|----------------------------------------------------|-------------|----------|
| これにより、"受付データ" からすべてのファイル/<br>イトを信頼する場合にのみ実行してください。 | 「アップロードされます | 。この操作は、サ |
|                                                    | 7770-15     | キャンセル    |

#### 7.1 レセプト情報を送信する

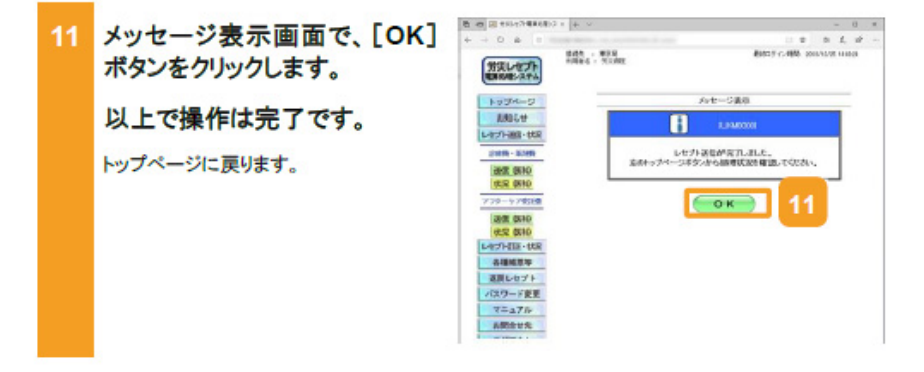

#### 🐠 注意事項

労災診療費のレセプトファイルとアフターケア委託費のレセプトファイルは同時に送信することができない ため、読込先には労災診療費のレセプトファイルのみを格納してください。

7.1 の操作のみでは、請求は確定されません(自動確定は除く)。請求状況を確認してから、請求確定を 実施する必要があります。操作方法については、次の説明を参照してください。

7.2 請求状況を確認する

7.3 請求を確定する

Windows でブラウザ(Microsoft Edge)をご利用の場合、ファイルをアップロードする旨のメッセージが表示される場合があります。表示された場合、[アップロード]ポタンをクリックします。

| このサイトに 1 個のファイルをアップロードしま                           | すか?        |          |
|----------------------------------------------------|------------|----------|
| これにより、"受付データ" からすべてのファイルが<br>イトを信頼する場合にのみ実行してください。 | アップロードされます | 。この操作は、サ |
|                                                    | アップロード     | キャンセル    |

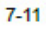

#### 10.2 レセプト情報を送信する

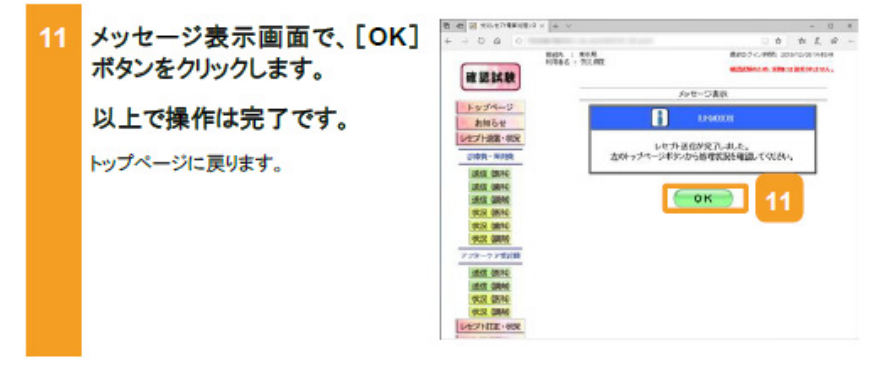

#### 🐠 注意事項

労災診療費のレセプトファイルとアフターケア委託費のレセプトファイルは同時に送信することができない ため、読込先には労災診療費のレセプトファイルのみを格納してください。

10.1の操作のみでは、請求は確定されません(自動確定は除く)。請求状況を確認してから、請求確定を 実施する必要があります。操作方法については、次の説明を参照してください。

10.4 請求状況を確認する

10.5 請求を確定する

Windows でブラウザ (Microsoft Edge)をご利用の場合、ファイルをアップロードする旨のメッセージが表示される場合があります。表示された場合、[アップロード]ボタンをクリックします。

| このサイトに 1 個のファイルをアップロードし                          | ,ますか?       |          |
|--------------------------------------------------|-------------|----------|
| これにより、"受付データ"からすべてのファイル<br>イトを信頼する場合にのみ実行してください。 | がアップロードされます | 。この操作は、サ |
|                                                  | アップロード      | キャンセル    |

### 12.1 レセプト情報を送信する

| 11                      | メッセージ表示画面で、[OK]<br>ボタンをクリックします。                                                                                                    | 8 40 8 10 10 10 10 10 10 10 10 10 10 10 10 10                                                                                                    | - 0 *<br>- 0 5 Z d -<br>8455 (1482 2011)211483                                      |
|-------------------------|----------------------------------------------------------------------------------------------------|----------------------------------------------------------------------------------------------------|-------------------------------------------------------------------------------------|
|                         | 以上で操作は完了です。<br>トップページに戻ります。                                                                                                    | byg/d-cp           Bible           Labble           Labble           Jan 1991           Jan 1991           Jan 1 | クッセージ表示<br>ISBN 06-01<br>IN-セウル 地名サダル 1.4.4.5.<br>かから見着言語を確認してならい。<br>IN-1<br>OK II |
| (1) 労た                  | 注意事項<br>災診療費のレセプトファイルとアフターケア委割<br>め、読込先にはアフターケア委託費のレセプト                                                                                            |                                                                                                    | 送信することができない<br>。                                                                    |
| 12<br>実<br>・<br>・<br>W示 | 2.1の操作のみでは、請求は確定されません(!<br>:施する必要があります。操作方法については、<br>12.2 請求状況を確認する<br>12.3 請求を確定する<br>/indows でブラウザ(Microsoft Edge)をご利用<br>される場合があります。表示された場合、[アッ | 自動確定は除く)。請求状況を確<br>次の説明を参照してください。<br>の場合、ファイルをアップロード<br>プロード]ポタンをクリックします                                                                                                    | 認してから、請求確定を<br>する旨のメッセージが表<br>。                                                     |
|                         | このサイトに 1 個のファイルをアップロードしますか?<br>これにより、"受付データ" からすべてのファイルがアップロードされま<br>イトを信頼する場合にのみ案 行してください。<br>アップロード                                              | す。この孫作は、サ<br>キャンセル                                                                                                    |                                                                                     |

#### 14.1 レセプト情報を送信する

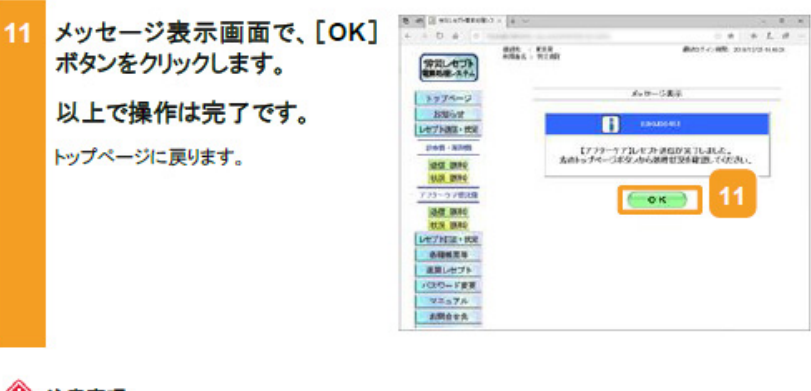

### 🐠 注意事項

労災診療費のレセプトファイルとアフターケア委託費のレセプトファイルは同時に送信することができない ため、読込先にはアフターケア委託費のレセプトファイルのみを格納してください。

14.1の操作のみでは、請求は確定されません(自動確定は除く)。請求状況を確認してから、請求確定を 実施する必要があります。操作方法については、次の説明を参照してください。

• 14.2 請求状況を確認する

14.3 請求を確定する

Windows でブラウザ(Microsoft Edge)をご利用の場合、ファイルをアップロードする旨のメッセージが表示される場合があります。表示された場合、[アップロード]ポタンをクリックします。

| このサイトに1個のファイルをアップロードしま                            | ますか?       |          |
|---------------------------------------------------|------------|----------|
| これにより、"受付データ"からすべてのファイルが<br>イトを信頼する場合にのみ実行してください。 | アップロードされます | 。この操作は、サ |
|                                                   | アップロード     | キャンセル    |

#### 17.2 レセプト情報を送信する

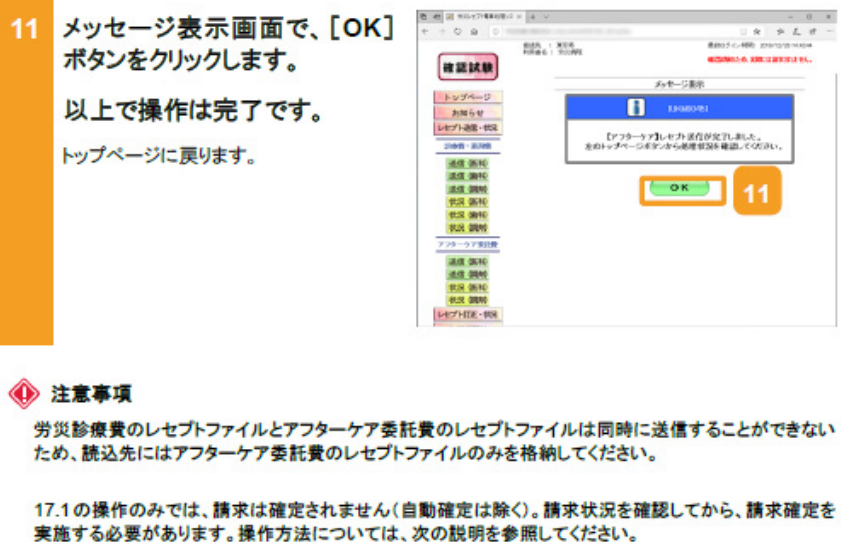

- 実施する必要があります。操作力法については、火の説明を参照し
- 17.4 請求状況を確認する
- 17.5 請求を確定する

Windows でブラウザ(Microsoft Edge)をご利用の場合、ファイルをアップロードする旨のメッセージが表示される場合があります。表示された場合、[アップロード]ポタンをクリックします。

| このサイトに 1 個のファイルをアップロードし                            | ますか?            |          |
|----------------------------------------------------|-----------------|----------|
| これにより、"受付データ" からすべてのファイル/<br>イトを信頼する場合にのみ実行してください。 | がアップロードされます<br> | 。この操作は、サ |
|                                                    | アップロード          | キャンセル    |

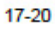